#### SQL Server 2014/2016 Enhancements for Developers

Wylie Blanchard Lead IT Consultant; SQL Server DBA

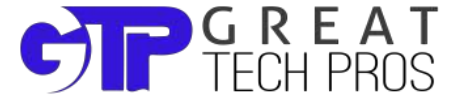

#### **About Great Tech Pros**

- Great Tech Pros was founded in 2012
- Specialties include:
  - IT Consulting
  - Database Administration, Management
  - Data Analysis
  - Website Design and Development
  - Professional Training and Presentations
- Visit us at <u>www.GreatTechPros.com</u>

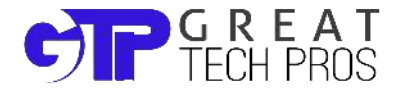

#### **Speaker**

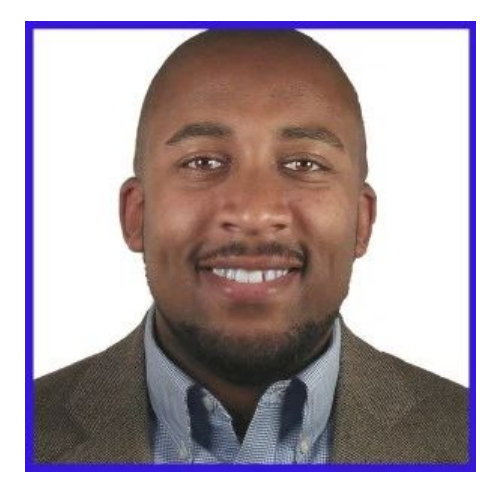

#### **Wylie Blanchard**

- SQL Server Database Consultant
- MCSE: SQL Server Data Platform
- Website: <u>WylieBlanchard.com</u>
- LinkedIn: <u>in/WylieBlanchard</u>
- Twitter: <u>@WylieBlancahrd1</u>

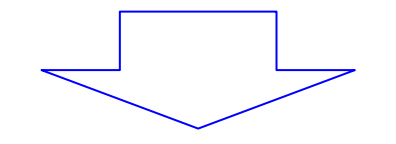

• Pizza Connoisseur (self proclaimed)

#### **Presentation Summary**

Learn what's new in SQL 2014/2016. Which features and enhancements are really important to the work life of a SQL Server Developer.

In this presentation we'll explore SQL Server 2014/2016 new possibilities, showing you how to use new T-SQL functions, features and enhancements that are only available in SQL Server 2014/2016.

#### What's New - SQL Server 2014/2016

- In-Memory OLTP (2014)
- Drop If Exists (2016)
- Select ... Into (2014)
- Dynamic Data Masking (2016)

## **Memory-Optimized Tables**

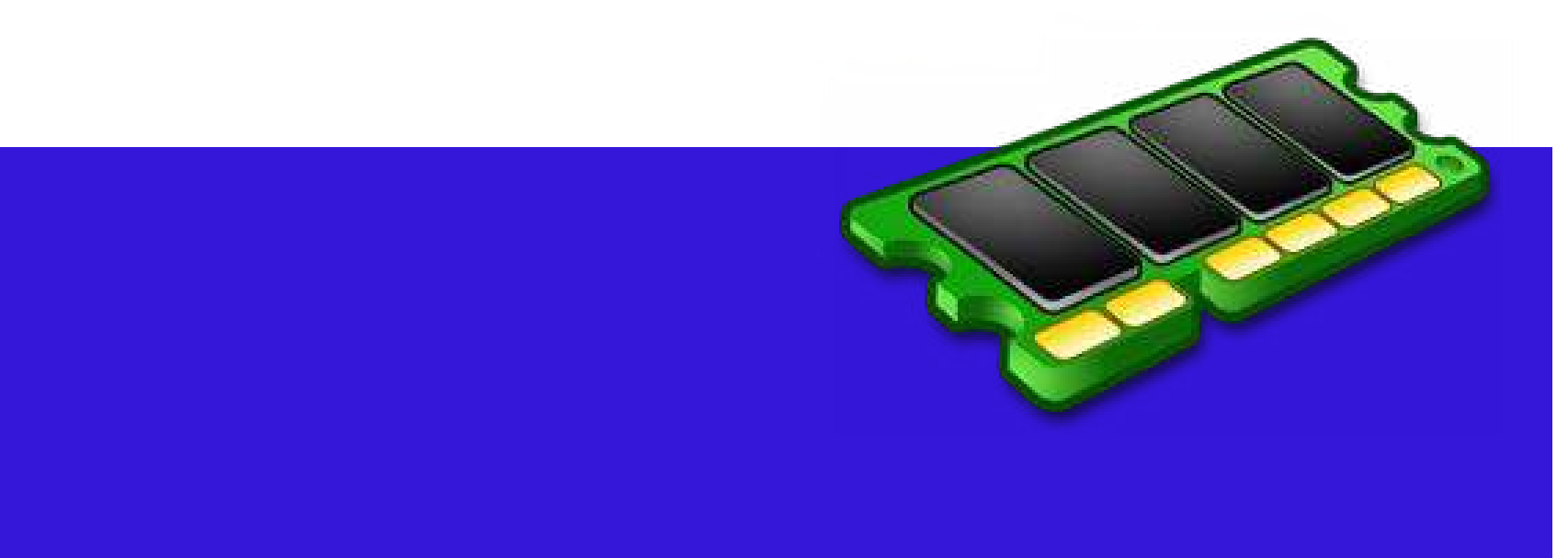

### **In-Memory OLTP**

- Memory Optimized Tables
  - Tables using the new data structures
- Allow highly used tables to live in memory
   Remain in memory forever without losing records
- Designed to reduce blocking and locks
- High Performance response than disk tables due to data living in memory

### **In-memory OLTP - Demo**

#### Steps:

- 1. Create Database Which Creates A File Group Containing Memory\_Optimized\_Data
- Create two different tables 1) Regular table and 2) Memory Optimized table
- Create two stored procedures 1) Regular SP and 2) Natively Compiled SP
- 4. Compare the performance of two SPs

/\*\* Create Database Which Creates A File Group Containing Memory\_Optimized\_Data \*\*/
Use master

```
/** create database **/
```

```
CREATE DATABASE InMemOLTP
```

```
ON PRIMARY(NAME = InMemOLTPData,
```

```
FILENAME = 'c:\data\InMemOLTPData.mdf', size=200MB),
```

```
/** memory optimized data **/
```

```
FILEGROUP [InMemOLTP_FG] CONTAINS MEMORY_OPTIMIZED_DATA(
```

```
NAME = [InMemOLTP_InMemOLTP_dir],
```

```
FILENAME = 'c:\data\InMemOLTP_InMemOLTP_dir')
```

```
LOG ON (name = [InMemOLTP_demo_log], Filename='c:\data\InMemOLTP.ldf', size=100MB)
```

GO

/\*\* Create A Regular Table & A Table With Setting Memory\_Optimized Set To Enabled \*\*/
USE InMemOLTP

```
GO
```

```
/** create a regular table **/
CREATE TABLE RegularTable (ID INT NOT NULL PRIMARY KEY,
Name VARCHAR(100) NOT NULL)
```

```
GO
```

```
/** create a memory optimized table **/
CREATE TABLE MemoryTable (ID INT NOT NULL,
Name VARCHAR(100) NOT NULL
CONSTRAINT ID_Clust_MemoryTable PRIMARY KEY NONCLUSTERED HASH (ID) WITH
(BUCKET_COUNT=1000000))
WITH (MEMORY_OPTIMIZED=ON)
GO
```

```
/** Create A Regular Stored Procedure - simple table to insert 100,000 rows **/
CREATE PROCEDURE Reglar Insert test
ΔS
 BEGIN
 SET NOCOUNT ON
 DECLARE @counter AS INT = 1
DECLARE @start DATETIME
 SELECT @start = GETDATE()
WHILE (@counter <= 100000)
BEGIN
 INSERT INTO RegularTable VALUES(@counter, 'WylieBlanchard')
SET @counter = @counter + 1
END
 SELECT DATEDIFF(SECOND, @start, GETDATE()) [Regular Insert in sec]
END
```

```
/** Create A Natively Compiled Stored Procedure InMemOLTP table to insert 100,000 **/
CREATE PROCEDURE ImMemory Insert test
WITH NATIVE COMPILATION, SCHEMABINDING, EXECUTE AS OWNER
AS
BEGIN ATOMIC WITH (TRANSACTION ISOLATION LEVEL=SNAPSHOT, LANGUAGE='english')
DECLARE @counter AS INT = 1
DECLARE @start DATETIME
SELECT @start = GETDATE()
WHILE (@counter <= 100000)
BEGIN
INSERT INTO dbo.MemoryTable VALUES(@counter, 'WylieBlanchard')
SET @counter = @counter + 1
END
SELECT DATEDIFF(SECOND, @start, GETDATE()) [InMemOLTP Insert in sec] END
GO
```

/\*\* Compare the Performance of both Stored Procedures \*\*/

```
/** Insert data into [RegularTable] **/
EXEC Reglar_Insert_test
GO
/** Insert data into [MemoryTable] **/
EXEC ImMemory_Insert_test
GO
```

## **DROP IF EXISTS**

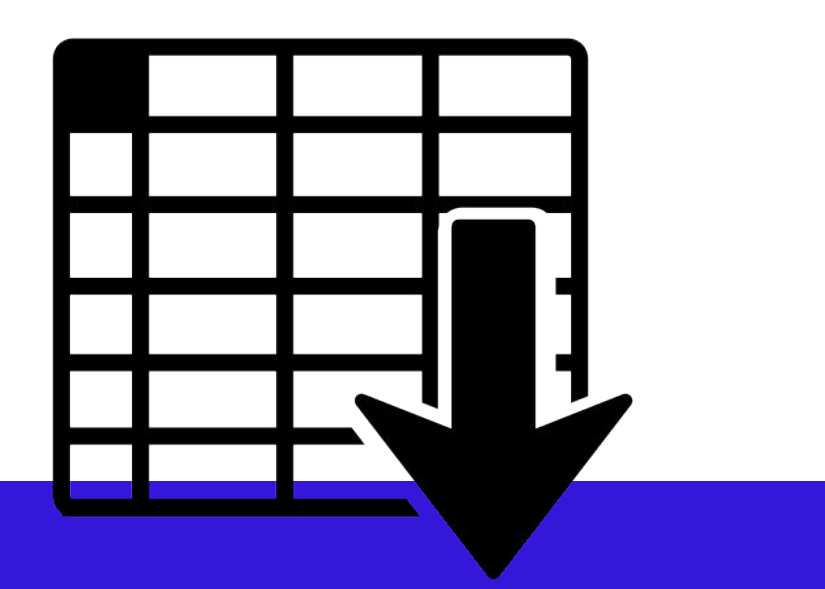

#### **DROP Statements**

- Use DROP statements to remove existing entities.
  - For example, use DROP TABLE to remove a table from a database.
  - Syntax has been enhanced for verifying whether the entity exists when dropping.

#### **Example: DROP Statement Syntax**

-- Syntax for SQL Server and Azure SQL Database

DROP TABLE [ IF EXISTS ] [ database\_name . [ schema\_name ] . | schema\_name . ] table\_name [ ,...n ]

# **DROP IF EXISTS - Demo**

/\*\* Old Drop Procedure Script \*\*/
IF EXISTS (SELECT \* FROM sys.procedures WHERE name = 'Reglar\_Insert\_test')
DROP PROCEDURE Reglar\_Insert\_test

```
/** New 2016 Drop Procedure Script **/
DROP PROCEDURE IF EXISTS [dbo].[ImMemory_Insert_test]
```

```
/** Old Drop Table Script **/
IF OBJECT_ID('[dbo].[RegularTable]', 'U') IS NOT NULL
DROP TABLE [dbo].[RegularTable];
```

```
/** New 2016 Drop Table Script **/
DROP TABLE IF EXISTS [dbo].[MemoryTable]
```

# **DROP IF EXISTS - Objects**

- AGGREGATE
- PROCEDURE
- TABLE
- ASSEMBLY
- ROLE
- TRIGGER
- VIEW
- RULE
- DATABASE

- SCHEMA USERDEFAULT
- SECURITY POLICY
- VIEW
- FUNCTION
- SEQUENCE
- INDEX
- TYPE
- SYNONYM

### SELECT ... INTO

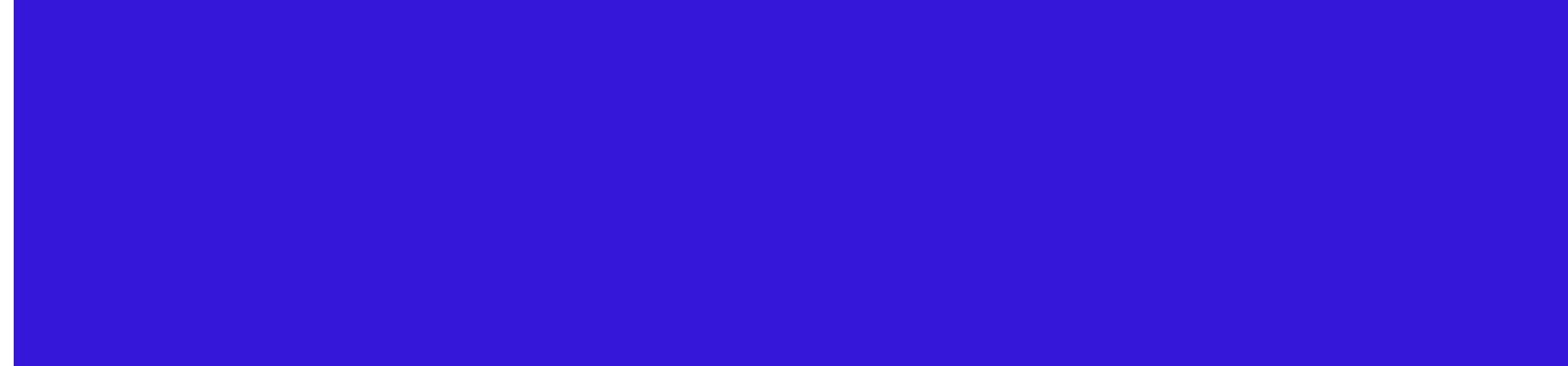

## **SELECT ... INTO**

The SELECT ... INTO statement is improved and can now operate in parallel. The database compatibility level must be at least 110.

## **SELECT ... INTO - Demo**

```
/** Change Compatibility Level to SQL Server 2008 **/
USE [master]
GO
ALTER DATABASE [TestDB] SET COMPATIBILITY_LEVEL = 100
GO
```

```
/** Inset rows into a new table **/
SELECT [ID], [Name], SUM(ID) as Total INTO [TestDB].[dbo].[NewTable01] from
[TestDB].[dbo].[TestTable1]
group by [ID], [Name]
GO
```

# SELECT ... INTO - Demo (Cont)

/\*\* Change Compatibility Level to SQL Server 2014 or 2016 \*\*/
USE [master]
GO
ALTER DATABASE [TestDB] SET COMPATIBILITY\_LEVEL = 120
GO

```
/** Inset rows into a new table **/
SELECT [ID], [Name], SUM(ID) as Total INTO [TestDB].[dbo].[NewTable02] from
[TestDB].[dbo].[TestTable1]
group by [ID], [Name]
GO
```

# SELECT ... INTO - Demo (Cont)

/\*\* Change Compatibility Level to SQL Server 2016 \*\*/
USE [master]
GO
ALTER DATABASE [TestDB] SET COMPATIBILITY LEVEL = 130

```
/** Clean Up - Drop tables **/
drop table if exists [TestDB].[dbo].[NewTable01]
drop table if exists [TestDB].[dbo].[NewTable02]
```

# **Dynamic Data Masking (DDM)**

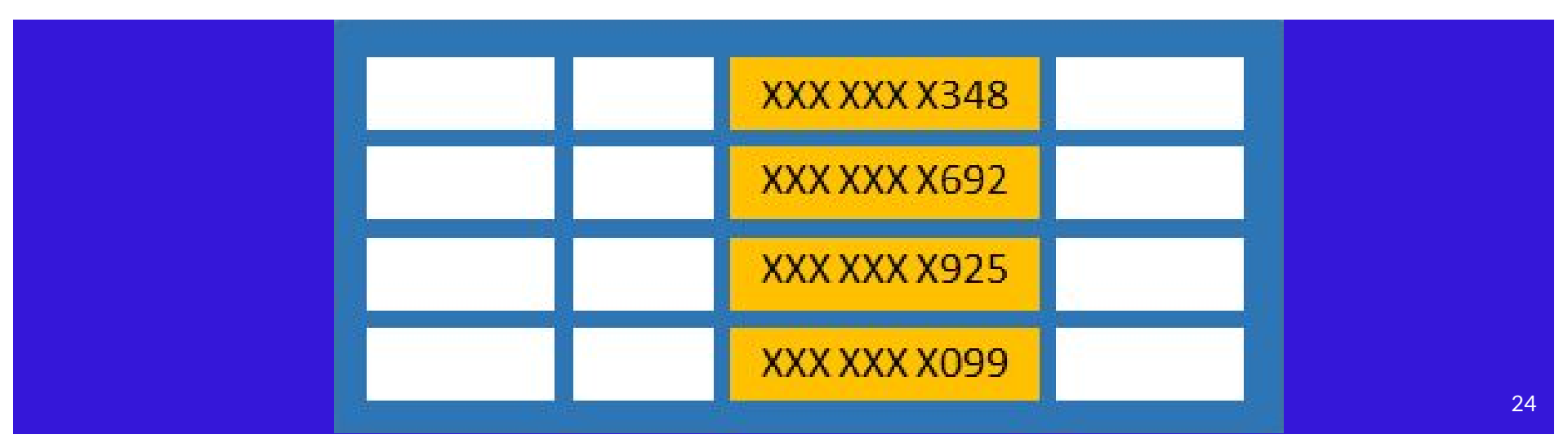

# **Dynamic Data Masking**

- Limits sensitive data exposure by masking it to non-privileged users
- Helps prevent unauthorized access to sensitive data by enabling customers to designate how much of the sensitive data to reveal with minimal impact on the application layer.
- It's a policy-based security feature that hides the sensitive data in the result set of a query over designated database fields, while the data in the database is not changed

# **Dynamic Data Masking - Demo**

```
SET NOCOUNT ON
GO
/** drop database MaskingDatabase - if already exists **/
USE [master]
GO
DROP DATABASE IF EXISTS [MaskingDatabase]
/** create new database called MaskingDatabase **/
```

```
CREATE DATABASE MaskingDatabase
```

```
G0
```

```
USE MaskingDatabase
```

**GO** 

# Dynamic Data Masking - Demo (Cont)

```
/** Create table with different data type columns **/
CREATE TABLE AccountInfo (
ID INT IDENTITY(1, 1) PRIMARY KEY
, fName NVARCHAR(30) NOT NULL , 1Name NVARCHAR(30) NOT NULL
,CreditCard VARCHAR(20) NULL ,CVC INT NULL
,AccountEmail NVARCHAR(60) NULL ,PersonalEmail NVARCHAR(60) NULL
,CurrentDate DATETIME NULL
/** insert a row **/
INSERT INTO [dbo].[AccountInfo]
([fName],[1Name],[CreditCard],[CVC],[AccountEmail],[PersonalEmail], [CurrentDate])
VALUES('Blanchard', 'Wylie', '1234-5678-1234-5678', 1234, 'wblanchard@GreatTechPros.com',
'wylieblanchard@gmail.com', '10-September-2016')
GO
```

# Dynamic Data Masking - Demo (Cont)

/\*\* apply masking \*\*/ ALTER TABLE AccountInfo ALTER COLUMN CreditCard ADD MASKED WITH (FUNCTION = 'partial(2, "XX-XXXX-XXX, 2)') ALTER TABLE AccountInfo ALTER COLUMN CVC ADD MASKED WITH (FUNCTION = 'default()')-- default on int ALTER TABLE AccountInfo ALTER COLUMN CurrentDate ADD MASKED WITH (FUNCTION = 'default()')-- default on date ALTER TABLE AccountInfo ALTER COLUMN fname ADD MASKED WITH (FUNCTION = 'default()')-- default on varchar ALTER TABLE AccountInfo ALTER COLUMN AccountEmail ADD MASKED WITH (FUNCTION = 'email()') GO

# Dynamic Data Masking - Demo (Cont)

/\*\* create a new user and grant select permissions \*\*/
USE MaskingDatabase
GO
CREATE USER WhoAmI WITHOUT LOGIN;

```
GRANT SELECT ON AccountInfo TO WhoAmI;
```

```
/** Example selecting the data as user**/
USE MaskingDatabase
GO
SELECT * FROM AccountInfo; -- this would show clear data
GO
EXECUTE AS USER = 'WhoAmI';
SELECT * FROM AccountInfo -- this should show masked data
REVERT;
GO
```

#### **DDM Practices & Uses**

- Creating a mask on a column does not prevent updates to that column.
- Using SELECT INTO or INSERT INTO to copy data from a masked column into another table results in masked data in the target table.
- Dynamic Data Masking is applied when running SQL Server Import and Export.

#### **DDM - Limitations**

Masking rule can't be used for the following column types:

- Encrypted columns (Always Encrypted)
- FILESTREAM
- COLUMN\_SET or a sparse column that is part of a column set.

#### **DDM - Limitations (Cont)**

- A mask cannot be configured on a computed column, but if the computed column depends on a column with a MASK, then the computed column will return masked data.
- A column with data masking cannot be a key for a FULLTEXT index

# **Other Features**

Not mentioned in this presentation but are worth researching. Data Quality Services Data Master Services SQL Server Integration Services

- SSIS Undo and Redo Features
- SSIS Project Deployments

#### **SQL Server Reporting Services**

- SSRS Power View
- SSRS Data Alerts
- PowerPivot (not new)
- Google Chrome enhancements (2014)
   Azure integration enhancements

#### **Resource Links**

- <u>In-Memory OLTP (In-Memory Optimization)</u>
- <u>SQL SERVER Beginning In-Memory OLTP with Sample</u>
   <u>Example</u>
- DROP IF EXISTS new thing in SQL Server 2016
- Exploring SQL Server 2014 SELECT INTO Parallelism
- Dynamic Data Masking

# Thank You

#### **Connect With Us**

- Twitter: @GreatTechPros
- Linkedin: /company/Great-Tech-Pros
- Google+: +GreatTechPros
- Facebook: /GreatTechPros
- Website: GreatTechPros.com

### **Bonus Content**

#### **Contained Databases**

|  | 26 |
|--|----|
|  |    |

# **Contained Databases**

- A database that is independent from the SQL Server instance
  - Has the ability to maintain database description metadata in the database
  - It can also perform user authentication at database
     level in addition to (or instead of) the server level

#### **Benefits**

- 1. User authentication can be performed by the database
  - reduces the databases dependency on the logins of the instance of SQL Server
- 2. Easily move a database from one instance of SQL Server to another
  - Metadata maintained in actual database instead of the master database

#### **Benefits (cont)**

- 3. Give db owner more control over database, without giving the db owner sysadmin permission
  - Errors related to missing users and orphan users are no longer an issue with contained databases

#### Disadvantages

- 1. DB Owner can create contained db users without the permission of a DBA
  - $\circ$  can lead to security issues & data theft threat
- Can't use replication, change data capture, change tracking, numbered procedures, schema-bound objects that depend on built-in functions with collation changes

#### **Disadvantages (cont)**

3. A user confined to the contained database may be able to access other databases on the Database Engine
o if the other databases have enabled the guest account

# **Contained DB - Demo**

Steps:

- 1. Enable database at the server/instance level
- 2. Enable containment at the database level
- 3. Create a contained user
- 4. Test connectivity

```
/** enable database containment on server-instance **/
sp configure 'show advanced options', 1
GO
RECONFIGURE WITH OVERRIDE
GO
sp configure 'contained database authentication', 1
GO
RECONFIGURE WITH OVERRIDE
GO
sp configure 'show advanced options', 0
GO
RECONFIGURE WITH OVERRIDE
```

```
/** enable contained database on database **/
USE [master]
 GO
ALTER DATABASE [MaskingDatabase] SET CONTAINMENT = PARTIAL WITH NO WAIT
 GO
/** create a contained user **/
USE [MaskingDatabase]
 GO
CREATE USER [ContainedUser] WITH PASSWORD=N'Password', DEFAULT SCHEMA=[dbo]
 GO
```

```
/** test connectivity **/
```

#### **Test Connectivity**

- 1. Close and reopen SSMS
- 2. Click "Options" once the login screen appears
- 3. Select 'Database Engine' for "Server type"
- Specify the instance that hosts the database for "Server Name"

#### **Test Connectivity (cont)**

- 5. Enter the user login credentials that were created (Do not click Connect)
- 6. Navigate to the "Connection Properties" tab
- Specify the name of the contained database in the "Connect to Database" box
- 8. Click "Connect"

Connect to Server

#### >

#### SQL Server

| Server type | e:    | Database Engine           | ~ |
|-------------|-------|---------------------------|---|
| Server nam  | ne:   | SQLSaturday542            | ~ |
| Authentica  | tion: | SQL Server Authentication | ~ |
| Login:      |       | ContainedUser             | ~ |
| Password:   | ord:  | ******                    |   |
|             |       |                           |   |

#### Connect to Server

#### SQL Server

| Conn              | ect to <u>d</u> atabase:     | MaskingDatab        | oase ~    |
|-------------------|------------------------------|---------------------|-----------|
| Netw              | ork                          |                     |           |
|                   | Network protocol:            | <default></default> | ~         |
| Cana              | Network <u>p</u> acket size: | 4096 🗘              | bytes     |
| (                 | Connection time-out:         | 15                  | seconds   |
|                   | Execution time-out:          | 0                   | seconds   |
| 5                 | Trust server certificate     |                     |           |
| Use custom color: |                              | <u>S</u> elect      |           |
|                   |                              |                     | Reset All |

47

# **Contained DB - Resource Links**

Contained Databases -

https://msdn.microsoft.com/en-us/library/ff929071.aspx